令和4年(2022年)4月6日

1年生保護者の皆様

#### 札幌市立栄町小学校

### 校長 千 葉 剛 禎

## 保護者メールシステムへの新規登録のお願い

陽春の候、保護者の皆様におかれましては、ますます御清栄のこととお喜び申 し上げます。また、日頃より本校の教育活動に温かい御理解と御協力を賜り、心 より感謝申し上げます。

本校では、お子さんの安全を確保するための緊急の連絡など、迅速に保護者の 皆様に連絡する手段として「保護者メール」の配信をしています。保護者の皆様 におかれましては、携帯電話またはスマートフォンなどのメールアドレスの登録 をお願いいたします。

「学級閉鎖」「学年閉鎖」など学級・学年単独の連絡事項をメールでお知らせ する可能性もありますので、お子様が複数本校に通学されている御家庭には、 お子様一人ずつ御登録いただいています。2年生以上に兄姉のお子さんがいて 登録されている場合も、新規に登録くださいますようお願い申し上げます。

また、メールアドレスの初期登録、追加、変更は保護者の皆様御自身で行って いただくことになります。登録の方法につきましては、別紙を御覧いただき、手 続きを進めてください。

保護者の皆様におかれましては、お手数をお掛けいたしますが、御理解、御 協力のほどお願い申し上げます。

# <u>「テストメール配信」を4月12日(火)午前に行います。</u>

※4月11日(月)までに登録していただきますよう、お願いいたします。

【 問い合わせ 🗂 011-752-4130 担当:和田 】

## 保護者メール登録手順

### 1 空メールを送信します

次の二つの方法のどちらかを使って、空メールを送ってください。

- ① 右のQRコードからメールアドレスを読み取る。
- 送信先に次のアドレスを直接入力する。
  - [ sp23024@jinjin.school-sapporo.jp ]

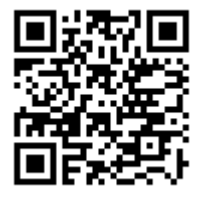

※メール送信後、登録フォームつきの返信メールが、「じんじんメーリングシステム」より送信されてきます。
〔アドレス sp23024@jinjin.school-sapporo.jp〕

### 2 登録画面で、必要事項を登録します

返信メール中のURL リンクをクリックしてください。表示された画面から「**保護者様登録**」を選択すると、以下のような登録画面が表示されます。メールアドレスは、送信した携帯電話・スマートフォンなどのアドレスが 自動で設定されます。

| (保護者様氏名(※)                                                                                                    | )「保護者様氏名」に、お名前を入力します。<br>※その下の、「関連組織」「クラブ顧問」「クラブ活動」については、押さな                                                                  |
|----------------------------------------------------------------------------------------------------|----------------------------------------------------------------------------------------------------|
| 業 一部<br>パソコンメール                                                                                                    | いでください。                                                                                                    |
| 携帯メールアドレス<br>she_rbet_s4b4r4a_gas_oline@ezwet                                                                             | 「 <b>児童氏名1」</b> に、お子さんの名前を入力します。                                                                                              |
| 関連組織 3   クラブ顧問 3   児童・生徒氏名1 4                                                                                             | ) <b>「年」</b> ボタンを押し、お子さんの学年を選択して、 <mark>「登録」</mark> ボタンを押します。<br>) <b>「組」</b> ボタンを押し、お子さんの組を選択して、 <mark>「登録」</mark> ボタンを押します。 |
| 業年町子                                                                                                    | ひだまり学級のお子さんは 「7年1組」で登録してください。                                                                                                 |
| クラブ活動<br>「<br>児童追加」                                                                                                    | )複数のお子さんを登録される場合は、「児童追加」ボタンを押して、「児童氏名<br>2」にお子さんの氏名・年・組を入力します。                                                                |
| このまま登録     6       ⑦     7                                                                                                | )入力が完了しましたら、「このまま登録」ボタンを押してください。<br>)登録内容の確認表示が出るので、間違いがなければ、「登録」ボタンを押                                                        |
| <u>してくたさい。</u><br>⑧「保護者様登録が完了しました。」の表示が出たら、登録完了です。                                                                        |                                                                                                    |
| ◆返信メールが届かない場合                                                                                                    |                                                                                                    |
| メールフィルターの設定とURLリンクつきメールの制限がかかっているケースが考えられます。携帯各社サイト<br>を御参照の上、「ijnijn school-sapporo, ip」ドメインからのメールを受信とURLリンク付きメールが受信できるよ |                                                                                                    |
| うに設定の確認と変更をお願いし                                                                                                    | いたします。設定方法で御不明な点は各回線事業者のサポートへ御連絡ください。                                                                                         |
| L                                                                                                    |                                                                                                    |
|                                                                                                    |                                                                                                    |
|                                                                                                    | 1 年 組 児畜名                                                                                                    |
|                                                                                                    |                                                                                                    |
|                                                                                                    |                                                                                                    |

※11日(月)までに、担任まで御提出ください。